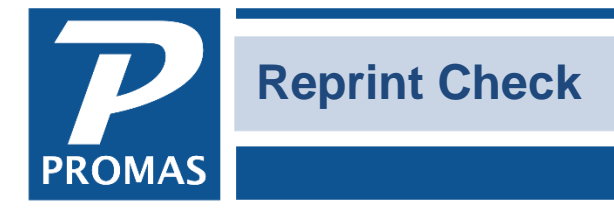

Property Management Solutions for Over 30 Years

## Overview

Sometimes it may be necessary to reprint a check or a range of checks, possibly because they were printed on blank paper by mistake, or the printer jammed.

To reprint, go to <<AP, Check History>>.

## **Reprint one check**

Highlight the check and click on Reprint Check.

|        | Post Date    | Printed      | Payee          |                    |               |      | Amount   | Memo                          | Bank 🗸                                            |
|--------|--------------|--------------|----------------|--------------------|---------------|------|----------|-------------------------------|---------------------------------------------------|
| 173    | 33 4/19/2018 | 9/19/1997    | Minuteman T    | rust               |               |      | \$793.46 | Account# W74-62-98            | CHECKING: Bai                                     |
| 173    | 34 4/1/2018  | 9/19/1997    | Patriot Nation | nal                |               |      | \$477.38 | Account S234-64-3AC21         | CHECKING: Bai                                     |
| 173    | 35 4/20/2018 | 9/19/1997    | Peachtree Na   | itional            |               |      | \$391.53 | Account 24116 Cheek,CW        | CHECKING: Bai                                     |
| 173    | 36 4/20/2018 | 9/19/1997    | Oceanside Bank |                    |               |      | \$866.87 | Account W237-94-321 FLCLAYTON | CHECKING: Bai                                     |
| 173    | 37 4/20/2018 | 9/19/1997    | David & Judy   | Fiscella           |               |      | \$391.53 |                               | CHECKING: Bai                                     |
| 173    | 38 4/20/2018 | 9/19/1997    | Patriot Bank   |                    |               |      | \$116.10 | Account #W221-C2312           | CHECKING: Bai                                     |
| 173    | 39 4/20/2018 | 9/19/1997    | Peyton T. Gra  | ау                 |               |      | \$391.53 |                               | CHECKING: Bai                                     |
| 174    | 40 4/20/2018 | 9/19/1997    | Charles W. H   | arris              |               |      | \$391.53 |                               | CHECKING: Bai                                     |
| 174    | 41 4/20/2018 | 9/19/1997    | James J. Por   | ach                |               |      | \$391.53 |                               | CHECKING: Bai                                     |
| 174    | 42 4/21/2018 | 1/31/2001    | Hero Electric  |                    |               |      | \$980.00 | New furnace                   | CHECKING: Bai                                     |
| 174    | 43 4/21/2018 | 1/23/2000    | Donald S. Sc   | henk               |               |      | \$404.62 |                               | CHECKING: Bar                                     |
| Ref    | F            | Pavor        |                |                    | 1             | 1    |          |                               |                                                   |
|        |              | i ayei       |                | Amount             | Discount      | Memo |          |                               |                                                   |
| SCHENK | 5            | SCHENK: Dona | ald S. Schenk  | Amount<br>\$404.62 | Discount      | Memo |          |                               | Enable Filter                                     |
| SCHENK | 2            | SCHENK: Dona | ald S. Schenk  | Amount<br>\$404.62 | Discount      | Memo |          |                               | Enable Filter                                     |
| SCHENK |              | SCHENK: Dona | ald S. Schenk  | Amount<br>\$404.62 | Discount      | Memo |          |                               | Enable Filter                                     |
| SCHENK | 2            | SCHENK: Dona | ald S. Schenk  | Amount<br>\$404.62 | Discount      | Memo |          |                               | Enable Filter Eliter Edit Void                    |
| SCHENK | 2            | SCHENK: Dona | ald S. Schenk  | Amount<br>\$404.62 | Discount<br>? | Memo |          |                               | Eliter<br>Eliter<br>Edit<br>Void<br>Reprint Check |
| SCHENK | 2            | SCHENK: Dona | ald S. Schenk  | Amount<br>\$404.62 | Discount<br>2 | Memo |          |                               | Enable Filter Eilter Eilter Uoid Reprint Check    |

The PROMAS Landlord Software Center • 703-255-1400 • www.promas.com

A message will display confirming the original check number – click OK.

The check number will be removed from the transaction and the check will be moved to the Unprinted Checks tab and can be found in the <<AP, Print Checks>> function for reprinting.

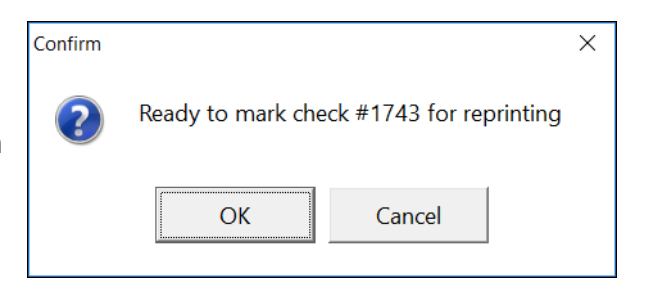

| Profile Search      |                     |               |       |                       |           |                          |                     |                    |           |          |   |
|---------------------|---------------------|---------------|-------|-----------------------|-----------|--------------------------|---------------------|--------------------|-----------|----------|---|
| Dashboard           | Print Checks        |               |       |                       |           |                          |                     |                    | _         |          | × |
|                     | Profile Search      | Post Date     | Pay   | er                    |           | Payee                    |                     | Amount             |           |          |   |
| Internet Publishing | Dashboard           | 4/21/2018     | 15    | SCHENK: Donald S      | Schenk    |                          | Donald S. Schenk    | [Owner]            |           | \$404.62 |   |
| All Tasks           |                     | Bank E        |       | Bank Account Checking |           | Vendor Insurance Expired |                     | □ <u>S</u> kip     |           | -        |   |
|                     | Internet Publishing | Bank Bala     | ince  | \$8,575.93            | В         | efore Check              | \$8,575.93          |                    |           |          |   |
| Print Checks        | Profiles            | Minim         | num   |                       |           | After Check              | \$8,171.31          |                    |           |          |   |
|                     | АР                  |               |       |                       |           |                          |                     |                    |           |          |   |
|                     | AR                  |               |       |                       |           |                          |                     |                    |           |          |   |
|                     | GL                  |               |       |                       |           |                          |                     |                    |           |          |   |
|                     | Maintenance         |               |       |                       |           |                          |                     |                    |           |          |   |
|                     | Reports             |               |       |                       |           |                          |                     |                    |           |          |   |
|                     | Mailings            |               |       |                       |           |                          |                     |                    |           |          |   |
|                     | 2                   |               |       |                       |           |                          |                     |                    |           |          | - |
|                     |                     |               |       |                       | Sort by   | Pay <u>e</u> e           | Sort by Payer       |                    |           |          |   |
|                     |                     |               |       |                       |           |                          |                     |                    |           |          |   |
|                     |                     |               |       |                       |           |                          |                     |                    |           |          |   |
|                     |                     | All Checks (S | Selec | ted Checks√Select     | ed Checks | Below Minir              | num/(Vendor Insurar | ice Expired/Skippe | d Checks/ |          |   |

## Reprint a range of checks

## Click on Reprint Range.

|        | tory        |              |                       |            |          |                               |                        |
|--------|-------------|--------------|-----------------------|------------|----------|-------------------------------|------------------------|
| Check  | Post Date   | Printed      | Payee                 |            | Amount   | Memo                          | Bank 🗸                 |
| 1733   | 3 4/19/2018 | 9/19/1997    | Minuteman Trust       |            | \$793.46 | Account# W74-62-98            | CHECKING: Bai          |
| 1734   | 4 4/1/2018  | 9/19/1997    | Patriot National      |            | \$477.38 | Account S234-64-3AC21         | CHECKING: Bai          |
| 1735   | 5 4/20/2018 | 9/19/1997    | Peachtree National    |            | \$391.53 | Account 24116 Cheek,CW        | CHECKING: Bai          |
| 1736   | 5 4/20/2018 | 9/19/1997    | Oceanside Bank        |            | \$866.87 | Account W237-94-321 FLCLAYTON | CHECKING: Bai          |
| 1737   | 7 4/20/2018 | 9/19/1997    | David & Judy Fiscella |            | \$391.53 |                               | CHECKING: Bai          |
| 1738   | 3 4/20/2018 | 9/19/1997    | Patriot Bank          |            | \$116.10 | Account #W221-C2312           | CHECKING: Bai          |
| 1739   | 9 4/20/2018 | 9/19/1997    | Peyton T. Gray        |            | \$391.53 |                               | CHECKING: Bai          |
| 1740   | 0 4/20/2018 | 9/19/1997    | Charles W. Harris     |            | \$391.53 |                               | CHECKING: Bai          |
| 1741   | l 4/20/2018 | 9/19/1997    | James J. Porach       |            | \$391.53 |                               | CHECKING: Bai          |
| 1742   | 2 4/21/2018 | 1/31/2001    | Hero Electric         |            | \$980.00 | New furnace                   | CHECKING: Bai          |
| 4444   | 4/26/2018   | 9/12/2018    | Victor Garcia         |            | \$67.28  |                               | CHECKING: Bar          |
| <      |             |              | Amount Die            |            |          |                               | >                      |
| Ker    | P           | rayer        | Amount Disc           | count Memo |          |                               | Enable Filter          |
| C23476 | 1           | -AIK430: 430 | Fairway Drive \$67.28 |            |          |                               | <u>F</u> ilter         |
|        |             |              |                       |            |          |                               | Edit                   |
|        |             |              |                       |            |          |                               | Void                   |
|        |             |              |                       |            |          |                               | Reprint <u>C</u> heck  |
|        |             |              |                       |            |          |                               | Reprint Range          |
|        |             |              |                       |            |          |                               |                        |
|        |             |              |                       |            |          |                               | <u>G</u> eneral Ledger |

A screen will display.

The PROMAS Landlord Software Center • 703-255-1400 • www.promas.com

| Mark Range                                                    |      |            | ×      |
|---------------------------------------------------------------|------|------------|--------|
| Bank       Check Number       Io       Keep Mark Range Active |      | <b>%</b> 🔁 |        |
| нер                                                           | Save | Clear      | Cancel |

Enter the bank account and beginning and ending check numbers of the range that needs to be reprinted. Click <Save>.

| Mark Range                                                                                                    | ×      |
|----------------------------------------------------------------------------------------------------|--------|
| Bank     CHECKING: Bank Account Checking       Check Number     1741       Io     1742       Keep Mark Range Active | ł      |
| Help Clear                                                                                                    | Cancel |

The check numbers will be removed from the transactions and the checks will be moved to the Unprinted Checks tab and can be found in the <<AP, Print Checks>> function for reprinting.

| Profile Search      | <b>Print Checks</b> |                                 |       |                    |                       |                        |                   | -         |          | × |
|---------------------|---------------------|---------------------------------|-------|--------------------|-----------------------|------------------------|-------------------|-----------|----------|---|
| Dashboard           | Profile Search      | Post Date                       | Pay   | /er                | Payee                 |                        | Amount            |           |          |   |
| busibudi u          | Dashboard           | 4/21/2018                       |       | No Payer Specified |                       | Hero Electric [Vendor] |                   |           | \$980.00 |   |
| Internet Publishing |                     | 4/20/2018                       | 15    | PORACH: James J.   | . Porach              | James J. Porach [O     | wner]             |           | \$391.53 | - |
| All Tasks           | Internet Publishing | В                               | lank  | Bank Account Chec  | king                  | Vendor Insurance       | Expired           | Skip      |          |   |
|                     | Profiles            | Bank Bala                       | ince  | \$9,542.84         | Before Check          | \$8,562.84             |                   |           |          |   |
| Print Checks        | АР                  | Minim                           | num   |                    | After Check           | \$8,171.31             |                   |           |          |   |
|                     | AR                  |                                 |       |                    |                       |                        |                   |           |          |   |
|                     | GL                  |                                 |       |                    |                       |                        |                   |           |          |   |
|                     | Maintenance         |                                 |       |                    |                       |                        |                   |           |          |   |
|                     | Reports             |                                 |       |                    |                       |                        |                   |           |          |   |
|                     | Mailings            |                                 |       |                    |                       |                        |                   |           |          |   |
|                     |                     |                                 |       |                    |                       |                        |                   |           |          | • |
|                     |                     | Sort by Payee     Sort by Payee |       |                    |                       |                        |                   |           |          |   |
|                     |                     |                                 |       |                    |                       |                        |                   |           |          |   |
|                     |                     | All Checks                      | Seleo | cted Checks/Select | ed Checks Below Minir | num/Vendor Insuran     | ce Expired/Skippe | d Checks/ |          |   |

The PROMAS Landlord Software Center • 703-255-1400 • www.promas.com